### E-Value Immunization and Certification Process

This document will help you navigate through the E-Value student immunization and certification process.

You will need digital copies of your immunization documents that confirm you have met the immunization requirements of the UTHealth School of Nursing. These requirements are listed on the "School of Nursing Certification of Immunization" form located on the School of Nursing (SON) website under the "Current Students" section, via the "Current Students: Home" link, in the "Student Forms" column, the far right side panel entitled, in the document named, "Immunization (pdf)." <u>https://nursing.uth.edu/currstudent/</u>

You will need digital copies of all certifications required for your specific program, such as BCLS, ACLS, RN License, and similar.

You will also need a digital copy of the "Social Security Consent to Release Form."

And lastly, you will need your MyUTH user ID and password.

Login to your E-Value account by going to <a href="https://www.e-value.net/?s=uthealth">https://www.e-value.net/?s=uthealth</a>

Type in your MyUTH user ID in the "Username" field and your password in the "Password" field. Then click on the "Login" button.

| <b>UTHealth</b><br><b>The University of Texas</b><br>Health Science Center at Houston                                                                        | Protected Resource<br>This resources is requesting authentication. You may <i>optionally</i><br>select one of these <i>alternate authentication methods</i> :                                            |  |  |  |  |
|----------------------------------------------------------------------------------------------------|----------------------------------------------------------------------------------------------------|--|--|--|--|
| myUTH Campus Password Username AJones                                                                                                    | UTH Enterprise Password                                                                                                    |  |  |  |  |
| Password                                                                                                    |                                                                                                    |  |  |  |  |
| 🔒 Log in                                                                                                    |                                                                                                    |  |  |  |  |
| Change Password   Password Help                                                                                                    |                                                                                                    |  |  |  |  |
| WARNING! You are currently accessing a protected inform<br>subject to security testing and monitoring. Misuse is subject to security testing and monitoring. | mation resource. Unauthorized use is <b>PROHIBITED!</b> Usage of this system may be ject to criminal prosecution. There is no expectation of privacy except as otherwise ded by applicable privacy laws. |  |  |  |  |
| Privacy & Security   Contact   UT Houston                                                                                                    |                                                                                                    |  |  |  |  |

You'll then be on the "Welcome" page.

From there, click on the "My Profile," button on the top left corner of the screen.

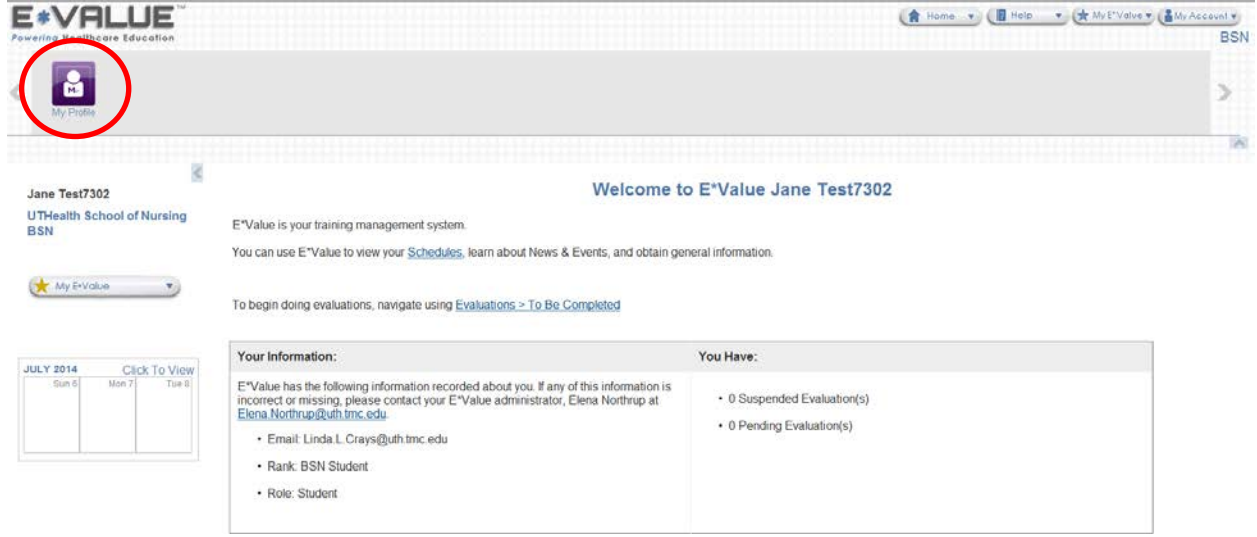

Then, click on the "Immuns and Certs," section of this page that has appeared under the "My Profile," button.

| E*VALUE<br>Powering Healthcare Education | 👔 Home 🔹 🕼 Halp 💽 💏 My I''                                                                             | lalve • (1 My Account •)<br>BSN |
|------------------------------------------|----------------------------------------------------------------------------------------------------|---------------------------------|
| <                                        |                                                                                                    | >                               |
| Password Change                          | nmuns and Certs Calendar                                                                               |                                 |
| Jane Test7302                            | Welcome to E*Value Jane Test7302                                                                       |                                 |
| UTHealth School of Nursing<br>BSN        | E*Value is your training management system                                                             |                                 |
|                                          | You can use E"Value to view your Schedules, learn about News & Events, and obtain general information. |                                 |
| ( My E-Value                             | To begin doing evaluations, navigate using Evaluations > To Be Completed                               |                                 |

And now, click on the "Immuns and Certs" option under the "Manage," section.

| E*VALUE                           |                                      |                     | 😭 Home 👻 📲 Help 🔹 🔂 My ErValve V (🛔 My / | BSN |
|-----------------------------------|--------------------------------------|---------------------|------------------------------------------|-----|
| < 🔂                               |                                      |                     |                                          | >   |
| Password Change Jane Test7302     | Immuns and Certs<br>Immuns and Certs |                     |                                          | 10  |
| UTHealth School of Nursing<br>BSN | Manage                               | Reports<br>Crosstab |                                          |     |
| 🔆 My E-Value 🍼                    |                                      | Status              |                                          |     |

You will then arrive on your Immunization and Certification page. Your page will look similar to the one below but not exactly. Do not worry if there are items in the screen shot below that do not appear on your own Immunization and Certification page. Your page will be designed for your program. Follow that one.

| Immunizations                                                                                       | and Certifications for                                         | Jane Test7302 |                                                                   |  |  |  |
|----------------------------------------------------------------------------------------------------|----------------------------------------------------------------|---------------|-------------------------------------------------------------------|--|--|--|
| Manage your own immun                                                                               | lanage your own immunizations and certifications requirements. |               |                                                                   |  |  |  |
| / Immunizations                                                                                     | and Certifications Log                                         |               | 0 of 19 requirements completed<br>Key: Met <u>Pending</u> Not Met |  |  |  |
| Certifications                                                                                      |                                                                |               |                                                                   |  |  |  |
| Type:                                                                                               | Event Date:                                                    | Note:         | Expiration Date: Requirement: Status:                             |  |  |  |
| BCLS training (Recorded by<br>Program)<br>Add attachment (click again                               | y: Parent<br>in for multiple)                                  |               | Ongoing v *status* v Add                                          |  |  |  |
| Criminal Background Chec<br>(Recorded by: Parent Progra                                             | : <b>k</b><br>am)                                              |               |                                                                   |  |  |  |
| Immunizations                                                                                       |                                                                |               |                                                                   |  |  |  |
| Туре:                                                                                               | Event Date:                                                    | Note:         | Expiration Date: Requirement: Status:                             |  |  |  |
| Chicken Pox (Varicella) - H<br>Disease (Recorded by: Pare<br>Program)<br>Add attachment (click agai | in for multiple)                                               |               | One-time • *status* • Add                                         |  |  |  |
| Flu Vaccine (Recorded by: F<br>Program)<br>Add attachment (click agai                               | Parent III III III III III III IIII IIII II                    |               | Ongoing v *status* v Add                                          |  |  |  |
| Hepatitis B Series (Records<br>Parent Program)<br>Add attachment (click agai                        | ed by:                                                         |               | Ongoing v *status* v Add                                          |  |  |  |
| Hepatitis B Surface Antiboo<br>(Recorded by: Parent Progra<br>Add attachment (click agai            | dy Titer<br>am)<br>in for multiple)                            |               | Congoing v *status* v Add                                         |  |  |  |
| Hepatitis C Titer (Recorded<br>Parent Program)<br>Add attachment (click agai                        | I by:                                                          |               | Congoing v *status* v Add                                         |  |  |  |

This document won't cover every immunization category, but it will cover enough so that you will be able to move through it and upload the supporting documents needed in each category and complete the fields as necessary. "Status" fields will be completed by another person.

# **Please Note**

There are only two categories for which you will enter in Expiration Dates, all other fields will default with the appropriate expiration date. Those two categories are: RN License and Hep B Series 1 and Hep B Series 2.

The last three pages of this training document, the *Immunization and Certification Overview* section, cover each Immunization and Certification category in detail regarding what information you need to input into the Event and Expiration fields as well as any specific notes regarding each category. Please refer to this as you post information into your E-Value file.

Again, the documents you will need to have with you to upload per the applicable category are:

You will need digital copies of your immunization documents that confirm you have met the immunization requirements of the UTHealth School of Nursing. These requirements are listed on the "School of Nursing Certification of Immunization" form located on the School of Nursing (SON) website under the "Current Students" section, via the "Current Students: Home" link, in the "Student Forms" column, the far right side panel entitled, in the document named, "Immunization (pdf)." <u>https://nursing.uth.edu/currstudent/</u>

You will need digital copies of all certifications required for your specific program, such as BCLS, ACLS, RN License, and similar.

You will also need a digital copy of the "Social Security Consent to Release Form."

If you have questions about your vaccinations, you will need to contact your primary care provider. If you have questions about E-Value, please refer to this document.

# Certifications

# **BCLS** training

- 1. Click on the calendar icon below the "Event Date:" field and input the date your BCLS certification was issued.
- 2. Click on the Add attachment (click again for multiple) link.

| Type:                                          | Event Date: |            | N      | ote: |        | Expiration Da | te: Requiremen | nt: Status: |    |    |
|------------------------------------------------|-------------|------------|--------|------|--------|---------------|----------------|-------------|----|----|
| BCLS training (Recorded by: Parent<br>Program) | 02/04/2014  |            |        |      |        | 03/04/2016    | Ongoing        | *status*    | Ad | bt |
| Add attachment (dick again for multip          | lej         | Attachment | Remove |      |        |               |                |             |    |    |
|                                                |             |            |        | (    | Browse |               |                |             |    |    |

- Click on the "Browse" button to locate your document. Find your digital copy of your BCLS certification. Click on it once to select it. Then, at the bottom of the screen, click on the "Open" button to place it in the E-Value screen. You will return to the E-Value system.
- 4. Click on the "Add" button on the far right side.

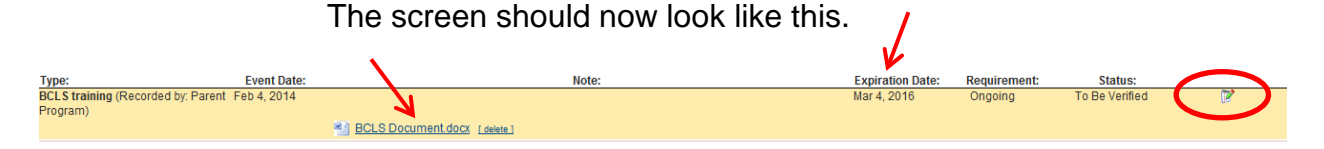

If you need to make any changes to what you put into the system, click on the small pencil and tablet icon on the far right side of the category.

# **Criminal Background Check**

Criminal Background Check (Recorded by: Parent Program)

Information for this section will be input by another person. You will be able to view this information once it has been input into E-Value.

### Immunizations

# Chicken Pox (Varicella) History of Disease

- 1. Click on the calendar icon below the "Event Date:" field and input the date for which you had the Chicken Pox. If you did not have the Chicken Pox, but had the vaccination, you will input that information below in the Varicella Vaccine field.
- 2. Click on the Add attachment (click again for multiple) link.

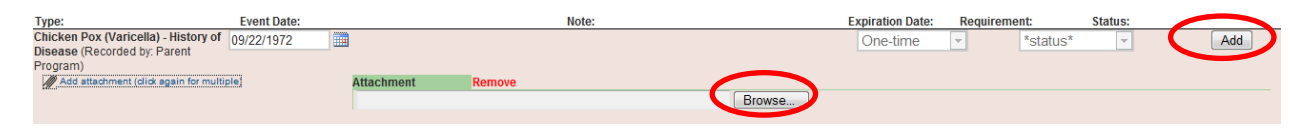

- Click on the "Browse" button to locate your document. Find your digital copy of your immunization documentation. Click on it once to select it. Then, at the bottom of the screen, click on the "Open" button to place it in the E-Value screen. You will return to the E-Value system.
- 4. Click on the "Add" button on the far right side.

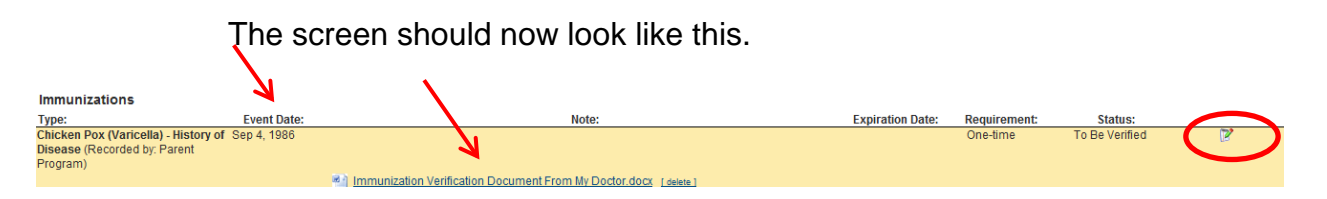

If you need to make any changes to what you put into the system, click on the small pencil and tablet icon on the far right side of the category.

# For all Vaccines except Hep B series 1 and series 2, disregard the "Expiration Date," field. Leave it blank.

### Flu Vaccine

- 1. Click on the calendar icon below the "Event Date:" field and input the date for which you received the Flu vaccine.
- 2. Click on the Add attachment (click again for multiple) link.

| Flu Vaccine (Recorded by: Parent 09/19/2014 | 0                 |          | Ongoing | ▼ *status* | Add |
|---------------------------------------------|-------------------|----------|---------|------------|-----|
| Add attachment (click again for multiple)   | Attachment Remove | $\frown$ |         |            |     |
|                                             |                   | Browse   |         |            |     |
|                                             |                   |          |         |            |     |

- Click on the "Browse" button to locate your document. Find your digital copy of your immunization documentation. Click on it once to select it. Then, at the bottom of the screen, click on the "Open" button to place it in the E-Value screen. You will return to the E-Value system.
- 4. Click on the "Add" button on the far right side. The screen should now look like this.

|                                              | K            |                                                                 |         |                | $\frown$ |
|----------------------------------------------|--------------|-----------------------------------------------------------------|---------|----------------|----------|
| Flu Vaccine (Recorded by: Parent<br>Program) | Oct 10, 2014 | <i>A</i>                                                        | Ongoing | To Be Verified |          |
|                                              |              | Immunization Verification Document From My Doctor.docx [delete] |         |                |          |

If you need to make any changes to what you put into the system, click on the small pencil and tablet icon on the far right side of the category.

With two Immunizations completed, your screen will look like this:

| Immunizations                        |              |                                             |                  |              |                |   |
|--------------------------------------|--------------|---------------------------------------------|------------------|--------------|----------------|---|
| Type:                                | Event Date:  | Note:                                       | Expiration Date: | Requirement: | Status:        |   |
| Chicken Pox (Varicella) - History of | Jun 17, 1972 |                                             |                  | One-time     | To Be Verified | 2 |
| Disease (Recorded by: Parent         |              |                                             |                  |              |                |   |
| Program)                             |              |                                             |                  |              |                |   |
|                                      |              | Confirmation of Chickenpox.docx [delete]    |                  |              |                |   |
| Flu Vaccine (Recorded by: Parent     | Sep 19, 2014 |                                             |                  | Ongoing      | To Be Verified | 2 |
| Program)                             |              |                                             |                  |              |                |   |
|                                      |              | Seasonal Flu Vaccination 2014.docx [delete] |                  |              |                |   |
|                                      |              |                                             |                  |              |                |   |

Continue throughout the Immunization section repeating the steps above for all categories listed on your page. Again, refer to the *Immunization and Certification Overview* pages, the last three pages of this training document for specifics about each category.

**NOTE:** If multiple forms of evidence of immunity are acceptable, be that proof of vaccination or titer for example, upload the document to the applicable item and disregard the other related item. For example, if you have proof of positive Measles, Mumps, or Rubella titers, submit that proof in each category and disregard the request for proof of MMR dose documentation.

### Other

### **Color Acuity, Snellen Vision Test**

Only complete if requested by your faculty member. Otherwise, you do not need to input anything in this category.

### Drug Screening

Information for this section will be input by another person. You will be able to view this information once it has been input into E-Value.

### Social Security Number (Just last 4 digits in Notes Field)

Type in ONLY the LAST FOUR digits of your Social Security Number in the empty notes field. Upload your signed "SSN Consent to Release Form."

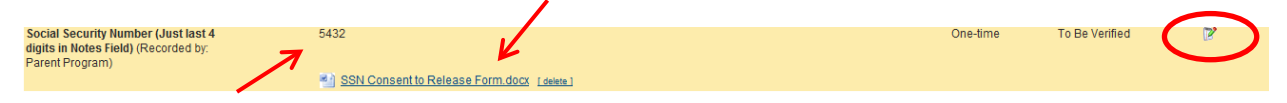

When you are finished, Sign out of E-Value. Go to the top right corner of the page and click on the "My Account," button and select, "Log out."

# Immunization and Certification Overview

Areas highlighted in gray, are the only categories for which you need to enter in an Expiration Date.

|                                 |                                                                                                    |                                                                             | Additional                                                                                                    |
|---------------------------------|----------------------------------------------------------------------------------------------------|-----------------------------------------------------------------------------|----------------------------------------------------------------------------------------------------|
| Item                            | Event Date                                                                                            | Expiration Date                                                             | Information                                                                                                    |
| BCLS                            | Event Date = Enter in the<br>Issue Date                                                               | Expiration Date =<br>Disregard, date will<br>default to 2 years out         |                                                                                                    |
| ACLS                            | Event Date = Enter in the<br>Issue Date                                                               | Expiration Date =<br>Disregard, date will<br>default to 2 years out         |                                                                                                    |
| PALS                            | Event Date = Enter in the<br>Issue Date                                                               | Expiration Date =<br>Disregard, date will<br>default to 2 years out         |                                                                                                    |
| Criminal Background<br>Check    | Disregard: Information will<br>be input by Student Affairs<br>Representative                          |                                                                             | -                                                                                                    |
| Drug Screening                  | Disregard: Information will<br>be input by Student Affairs<br>Representative                          |                                                                             |                                                                                                    |
| RN License-TX                   | Event Date = Enter in the<br>Issue Date                                                               | Expiration Date =<br>Enter in the expiration<br>date noted on your<br>card. | From Texas Board of<br>Nursing website, save<br>the web accessible<br>information down to<br>a file and then upload<br>that file. NO pictures<br>from cell phones are<br>to be uploaded.<br>https://www.bon.tex<br>as.gov/licensure_veri<br>fication.asp |
| SS # (last 4)                   | Event Date = Enter the date<br>you are uploading the<br>"Social Security Consent to<br>Release Form," | Expiration Date =<br>Disregard                                              | Type the last 4<br>numbers of your<br>Social Security<br>Number into the<br>"Notes," field.                                                                                                    |
| Color Acuity, Snellen<br>Vision | Event Date = Enter in the date you took this test                                                     | Expiration Date =<br>Disregard                                              | Only some facilities<br>require this. If you<br>have not had this<br>test, then your<br>clinical sites do not<br>require this.                                                                                                    |

|                         |                              | Expiration Date =      |                      |
|-------------------------|------------------------------|------------------------|----------------------|
| Flu Vaccine             |                              | Disregard, date will   |                      |
|                         | Event Date = Enter in the    | be determined based    |                      |
|                         |                              | Expiration Data -      |                      |
| Tetanus, diphtheria and |                              | Disregard date will    |                      |
| Pertussis               | Event Date – Enter in the    | default to 10 years    |                      |
| (Tdap) Vaccination      | date of the vaccine          | out                    |                      |
|                         |                              | Expiration Date =      |                      |
| MMR dose                |                              | Disregard, date will   |                      |
| documentation           | Event Date = Enter in the    | default to 10 years    |                      |
|                         | date of the vaccine          | out                    |                      |
| Bubaala Titar           | Event Date = Enter in the    | Expiration Date =      |                      |
| Rubeola liter           | date of the lab test results | Disregard              |                      |
| Mumps Titer             | Event Date = Enter in the    | Expiration Date =      |                      |
|                         | date of the lab test results | Disregard              |                      |
| Rubella Titer           | Event Date = Enter in the    | Expiration Date =      |                      |
|                         | date of the lab test results | Disregard              |                      |
| PPD Tuberculin Skin     | Event Date = Date of lab     | Expiration Date =      |                      |
| Test                    | test results/date skin test  | Disregard, date will   |                      |
|                         | read                         | default to 1 year out  | Diaragard this field |
| IGRA TB Blood Test      |                              | Expiration Data -      |                      |
| (QuantiFERON-TB Gold    | Event Date – Enter in the    | Disregard date will    | Tuberculin Skin test |
| or T SPOT-TB)           | date of the lab test results | default to 1 year out  | is negative          |
|                         |                              |                        | Disregard this field |
|                         |                              |                        | if your PPD          |
|                         |                              |                        | Tuberculin Skin test |
|                         |                              |                        | is                   |
|                         |                              |                        | negative. Complet    |
|                         |                              |                        | e this field if your |
|                         |                              |                        | PPD Tuberculin       |
|                         |                              | Expiration Date =      | Skin test or IGRA    |
|                         | Event Date = Enter in the    | Disregard, date will   | TB Blood Test is     |
| TB Chest X-Ray          | date of X-Ray results        | default to 2 years out | positive.            |
|                         |                              | Expiration Date =      |                      |
|                         |                              | Enter in the date that |                      |
| Hep B Series 1          |                              | is 2 months out from   |                      |
| •                       |                              | date you received the  |                      |
|                         | Event Date = Enter in the    | Hep B series 1         |                      |
|                         | date of the vaccine          | vaccination.           |                      |

| Hep B Series 2                        | Event Date = Enter in the date of the vaccine             | Expiration Date = Per<br>the instructions from<br>your health care<br>provider, enter in the<br>date when you are to<br>return for your Hep B<br>series 3 vaccination.<br>It is usually 2 to 4<br>months out from date<br>you received the Hep<br>B series 2 vaccination |                                                                                                    |
|---------------------------------------|-----------------------------------------------------------|----------------------------------------------------------------------------------------------------|----------------------------------------------------------------------------------------------------|
| Hep B Series 3                        | Event Date = Enter in the<br>date of the vaccine          | Expiration Date =<br>Disregard                                                                                                    |                                                                                                    |
| Hepatitis B surface<br>antibody titer | Event Date = Enter in the<br>date of the lab test results | Expiration Date =<br>Disregard                                                                                                    |                                                                                                    |
| Varicella Vaccination 1st             | Event Date = Enter in the date of the vaccine             | Expiration Date =<br>Disregard, date will<br>default to 1 month out                                                                                                    |                                                                                                    |
| Varicella Vaccination 2nd             | Event Date = Enter in the<br>date of the vaccine          | Expiration Date =<br>Disregard                                                                                                    |                                                                                                    |
| Varicella titer                       | Event Date = Enter in the<br>date of the lab test results | Expiration Date =<br>Disregard                                                                                                    |                                                                                                    |
| Chickenpox illness                    | Event Date = Enter in the date of illness                 | Expiration Date =<br>Disregard                                                                                                    | Documentation for<br>this can be from<br>your healthcare<br>provider stating<br>when you had<br>Chickenpox. |
| Hepatitis C Titer                     | Event Date = Enter in the date of the lab test results    | Expiration Date =<br>Disregard                                                                                                    |                                                                                                    |